# 立命館大学 学外研究制度 SmartDB入力 申請マニュアル

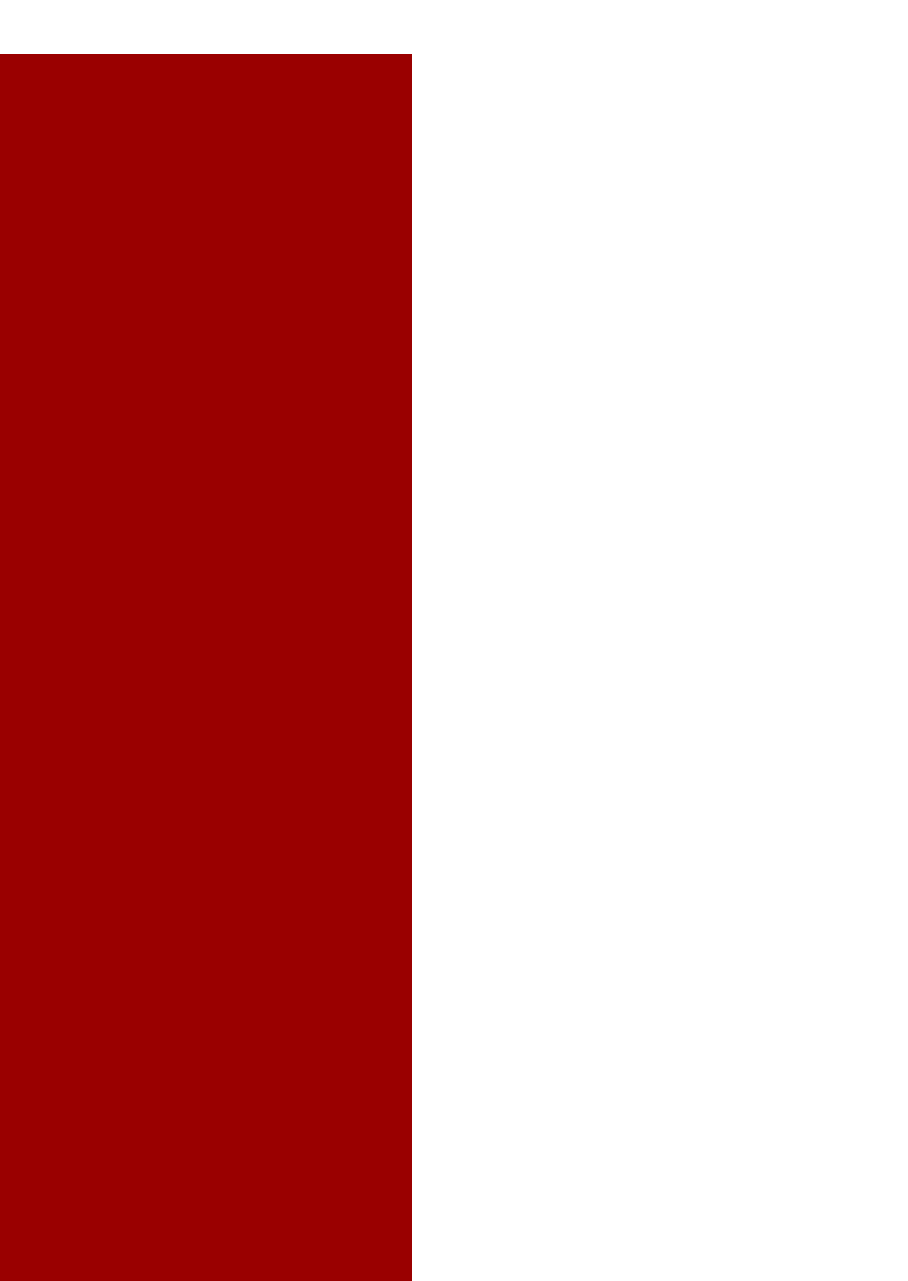

立命館大学 研究部 研究企画課

立命館大学 学外研究制度 SmartDB様式申請について

2024年度より、学外研究制度における様式申請の手続きは SmartDBでの申請に変更となります。

下記URLから申請が可能ですので、様式を選択し、お手続き 頂きますようお願いいたします。

URL:

https://sdb.ritsumei.ac.jp/hibiki/BRDDocumen t.do?func=insert&binderId=13841

# 学外研究制度 SmartDB様式申請方法

# 1.様式申請の画面へのアクセス

### ①教職員ポータルシステムの職員メニューにある「SmartDB」をクリックして下さい。

| RITSUMEIKAN 教師   | 歳員ポータルシ    | システム           |                   |
|------------------|------------|----------------|-------------------|
| English          |            |                |                   |
| RISING4G         |            |                |                   |
| RISING4G for APU | 6          | ©.             | Ė₽.               |
| CAMPUS WEB       | 打刻         | 勤務管理           | 個人予定表 加<br>設・備品予約 |
| 例規集データベース        |            |                | -                 |
| 文書閲覧・共有          |            |                | -                 |
| SmartDB          | 重要・緊急/Un   | gent Notice (a | 爭一覧)              |
| 立命館大学学生・教        | 2023/03/22 | ♥新型コロナウイル      | スに関連する特別有         |

# ②【研究部】研究助成関連電子申請(教員)メニュー一覧はこちらを クリックして下さい。

| 【教学部】                                     |
|-------------------------------------------|
| 教務関連電子申請メニュー一覧は <u>こちら</u>                |
| 【研究部】<br>研究助成関連電子申請(教員)メニュー一覧は <u>こちら</u> |
| 【国際部】                                     |

# ③33 25\_学外研究制度 申請をクリックして下さい。

| 32 | 24_国際共同研究<br>促進プログラム | <ul> <li>①申請</li> <li>※事務局 受理(各リサーチ)</li> <li>オフィス)</li> <li>※事務局 承認(研究企画)</li> <li>課)</li> <li>※事務局 全件</li> </ul> |                           | <u>■研究企画</u><br>課                  |
|----|----------------------|----------------------------------------------------------------------------------------------------|---------------------------|------------------------------------|
| 33 | 25_学外研究制度            | <ul> <li>申請</li> <li><u>承認</u></li> <li>全件表示</li> </ul>                                                            | 学外研究制度に開わる手続<br>き用バインダです。 | <u>副研究企画</u><br>課                  |
| 34 | 99_担当者設定             | <u>※事務局 11:研究高度化担</u><br>当(ライフイベント)                                                                                |                           | <u>■BKCUサ</u><br><u>−チオフィ</u><br>ス |

# 2. 様式の申請方法

# ①申請区分欄の「申請区分を選択してください」をクリックして下さい。

|                 | 学外研究制度 様式提出             |         |                         |  |  |  |
|-----------------|-------------------------|---------|-------------------------|--|--|--|
| ステータス<br>Status | 申請前/Not Yet Applied ♥   | 現在の担当者  | ă <b>ter</b> ă          |  |  |  |
| ■経路1記入機         |                         |         |                         |  |  |  |
| 申請日             | 2023 ✔ 年12 ✔ 月 07 ✔ 日 🧾 |         |                         |  |  |  |
| 申請課             | 1                       |         |                         |  |  |  |
| 申請者             | 3                       |         |                         |  |  |  |
| メールアドレス         |                         |         |                         |  |  |  |
| 内線番号            |                         |         |                         |  |  |  |
| 由諸区公            |                         | 申請書・依頼書 | は以下よりダウンロードしてください。      |  |  |  |
| Tank            | 中語区分を選択してくたさい           |         |                         |  |  |  |
|                 | 甲歸区分:                   | マニュアルがあ | る場合は、以下に表示されます。ご確認ください。 |  |  |  |

# ②申請する様式を選び、「選択」をクリックして下さい。

|            | Q 検索/Search         |         |
|------------|---------------------|---------|
| □ 2 学外研究制度 | 現在の検索条件の差分 (法分のクリア) |         |
|            | 申請者所属               |         |
|            | >>申請用               |         |
|            | 8件中 1~8件を表示しています。   |         |
|            | <u>申請区分</u>         | 編集      |
|            | 1 A 核式1 研究活動計画書     | 編集/Edit |
|            | 2 🔿 様式3 派追証明書発行申込書  | 編集/Edit |
|            | 3 🔿 様式4 開始届         | 編集/Edi  |
|            | 4 ○ 様式5 変更・出張・一時帰国届 | 編集/Edi  |
|            | 5 🔿 様式6 終了届         | 編集/Edi  |
|            | 6 ○ 様式7 成果報告書       | 編集/Edi  |
|            | Z ○ 様式2(事務局)仮払金申請書  | 編体/Edi  |
|            | 8 · 様式8(事務局)精算書     | 編集/Edit |

#### ③表示された様式の項目内容を入力して下さい。 ※赤米印は入力必須項目のため、計画に変更が無い場合も入力して下さい。

| 様式1 研究活動計画書                                                  |                                                                                                    |
|--------------------------------------------------------------|----------------------------------------------------------------------------------------------------|
| 区分等                                                          | <ul> <li>○ 一般</li> <li>○ 常外 () ① 一方 () つ つ クライフバランス</li> <li>○ 学外 () 資金 () ① 約款 () ② 物() ⑦ () ⑦ () ⑦ () ⑦ () ⑦ () ⑦ () ⑦ ()</li></ul> |
| 種目                                                           | 種目<br>* □ 学内研究 □ 国内研究 □ 国内研究                                                                                                    |
| 当初計画からの変更                                                    | * ○思り ○なし                                                                                                    |
| 提出済みの『立命館大学専任教員学外研<br>究職 兼研究計画書』に記載し承認を受<br>けた学外研究の計画内容からの変更 | <ul> <li>研究課題 (研究期間) 20月</li> <li>研究(期間) 活動内容 (その他)</li> </ul>                                                                        |
|                                                              |                                                                                                    |
| 学外研究開始日前の事前連<br>結出張                                          | 事前望徳北近か必要が48台は出発日を進択してください<br>▼ 年 ▼ 月 ▼ 月 ▼ 月                                                                                         |
| 学外研究費の配分                                                     |                                                                                                    |
| 学内                                                           | <u>۳</u>                                                                                                    |
| 国内                                                           | Pirc *                                                                                                    |
| 国外                                                           | Pirc [ Pirc ]                                                                                                    |
| 合計                                                           | 0万円                                                                                                    |

# ④様式の項目入力後、画面下の「登録」をクリックして下さい。 経路設定3はリサーチオフィス担当者が入力を行います。

| ■ 経路設定                                                                                                    |                                       |                     |          |                   |         |  |
|----------------------------------------------------------------------------------------------------|---------------------------------------|---------------------|----------|-------------------|---------|--|
|                                                                                                    | (1)<br>間覽權付与対象                        | (2)                 | (3)      | (4)               | (5)     |  |
| 経路1/Route 1<br>個人申請                                                                                                    | 申請者(自動挿入)                             |                     |          | Q                 |         |  |
| 経路2/Route 2                                                                                                    | * 3 小野 奈都美 3 坂根 麻衣 3 下地 圭子<br>3 堀川 梨絵 | 3 古久保有香3 川崎那恵3 西川智裕 |          |                   |         |  |
| 経路3/Route 3<br>(事務局用)以下の書式は学部員・研究科員の<br>決局が必要です。学部の担当者は必要な経路担<br>当者を入力してください。<br>様式1:研究活動計画書<br>様式4:開始個<br>様式5:変更・一時補風間<br>様式6:終了個<br>※様式3については必要に応じて教授会等にて<br>確認 | 担当者/申務員<br>Q                          | Q                   | Q        | 字部員 · 研究科員<br>Q   | Q       |  |
| 経路4/Route 4                                                                                                    | 3.大营.萌                                | 3 中原康行              | 3 高野 由希子 | Q <u>3出口 昌良</u> 図 | 3.野口 美文 |  |
| 経路5/Route 5                                                                                                    |                                       |                     |          |                   |         |  |
| 経路6/Route 6                                                                                                    |                                       |                     |          |                   |         |  |
| ■閲覧権設定用ブロック                                                                                                    |                                       |                     |          |                   |         |  |
| 追加閲覧権<br>※追加で閲覧権が必要な場合は<br>設定してください。                                                                                                    | ٩                                     |                     |          |                   |         |  |
| 一覧/Lif: 登録/Register                                                                                                    |                                       |                     |          |                   |         |  |

#### ⑤「業務開始(提出)」をクリックして下さい。 ※業務開始(提出)をクリックしないと提出したことにならないため、ご注意下さい。

| ) 文書登録/D                                                 | ocument regi                                                 | stration                                                |                                                                                       |                                                                                    |                                                                    |
|----------------------------------------------------------|--------------------------------------------------------------|---------------------------------------------------------|---------------------------------------------------------------------------------------|------------------------------------------------------------------------------------|--------------------------------------------------------------------|
| 一覧/List                                                  | 編集/Edit                                                      | 再利用/Reuse                                               | 更新履歴/Update history                                                                   | 業務開始(提出)/Submit                                                                    | 削除/Delete                                                          |
| 文書の登録が完了                                                 | てしました。                                                       |                                                         |                                                                                       |                                                                                    |                                                                    |
| 文書タイトル                                                   | 学外研究制度                                                       | _lookup([doc_n                                          | number]                                                                               |                                                                                    |                                                                    |
| 文書番号                                                     | 71                                                           | 更新                                                      | 16:09 🤱                                                                               |                                                                                    |                                                                    |
| 「登録/Reg<br>必ずその「美<br>「業務開始(<br>After press<br>By pressin | jister」ボタ<br>業務開始(提出<br>提出)/Subr<br>sing the "髶<br>g the "業務 | ンを押した後<br>出)/Submit<br>mit」ボタン<br>登録/Registe<br>開始(提出)/ | &、「業務開始(提出)/<br>」ボタンを押してくだ<br>を押さないと提出した<br>er" button, be sure<br>Submit" button, ye | 'Submit」ボタンが表示<br>さい。<br>ことになりません。ご注<br>to click the "業務開始<br>ou can submit to ead | まされますので<br>E意ください!<br>台(提出)/Submit" button.<br>ch research office. |

# 3. 再申請の方法 (差戻しの場合)

# 入力内容の不備などにより様式の差戻しが行われると、自動送信で下記画像のようなメールが送られます。

メール内の「以下リンクより確認できます。」の下部に表示されるURLをクリックして下さい。

| <自動送信>                                              |   |
|-----------------------------------------------------|---|
| 以下案件について、ご連絡致します。                                   |   |
| リンクよりご確認の上、処理をお願いいたします。                             |   |
| ■文書名 :25_学外研究制度                                     |   |
| ■番号 :                                               |   |
| ■申請課 :                                              |   |
| ■申請者:                                               |   |
| ■申請区分:様式1 研究活動計画書                                   |   |
| 以下リンクより確認できます。                                      |   |
|                                                     | > |
| スマホ・タフレットから操作される場合、以下リンクに対象の案件を選択 確認のうえ、処理を行ってください。 |   |
|                                                     |   |

# ②「編集」をクリックして下さい。

| 登録文書閲覧/Browse regis       一覧/List       文書タイトル       学外研究制度_       文書番号 | tered documents<br>dit 再利用/Reuse<br>lookup([doc_number<br>更新 | 更新履歴/Update history | 実施履歴/Execution history |      |
|-------------------------------------------------------------------------|--------------------------------------------------------------|---------------------|------------------------|------|
|                                                                         |                                                              | 学                   | 外研究制度                  | [ 様式 |

# ③差戻しが行われた経路の所見に修正依頼内容が記載されますので、 確認し、当該箇所の修正を行って下さい。

| ■経路2 記入欄                                    |  |
|---------------------------------------------|--|
| 所見<br>申し送り事項を記載してください。<br>日付と対応者名を記載してください。 |  |
| ■経路3 記入欄                                    |  |
| 所見<br>申し送り事項を記載してください。<br>日付と対応者名を記載してください。 |  |
| ■経路4記入欄                                     |  |
| 所見<br>申し送り事項を記載してください。<br>日付と対応者名を記載してください。 |  |
| ■経路5 記入欄                                    |  |
| 所見<br>申し送り事項を記載してください。<br>日付と対応者名を記載してください。 |  |
| ■経路6記入欄                                     |  |
| 所見<br>申し送り事項を記載してください。<br>日付と対応者名を記載してください。 |  |

# ④修正後、画面下の「登録」をクリックして下さい。

| ■経路設定                                                                                                    |                                                    |                   |          |                   |         |
|----------------------------------------------------------------------------------------------------|----------------------------------------------------|-------------------|----------|-------------------|---------|
|                                                                                                    | (1)<br>閲覧権付与対象                                     | (2)               | (3)      | (4)               | (5)     |
| 経路1/Route 1<br><sub>個人申請</sub>                                                                                                    | 申請者(自動挿入)<br>2                                     |                   |          | Q                 |         |
| 経路2/Route 2                                                                                                    | * <u>3小野 奈都美 3 坂根 麻衣 3 下地 圭子</u><br><u>3 堀川 梨絵</u> | 3 古久保有香る川崎那恵る西川智裕 |          |                   |         |
| 経路3/Route 3<br>(事務局用)以下の書式は学部長・研究科長の<br>決裁が必要です。学部の担当者は必要な経路担<br>当者を入力してください。<br>様式1:研究活動計画書<br>様式4:開始個<br>様式5:変更・一時時風間<br>様式5:変更・一時時風間<br>様式6:終7個<br>※様式5については必要に応じて教授会等にて<br>確認 | 担当者/申務員<br>Q                                       | Q.                | ٩        | 学部具 · 研究科具        | Q.      |
| 経路4/Route 4                                                                                                    | <u>】大营萌</u>                                        | <u>3 中原康行</u>     | 3 高野 由希子 | Q <u>3出口 昌度</u> × | 3.野口 美文 |
| 経路5/Route 5                                                                                                    |                                                    |                   |          |                   |         |
| 経路6/Route 6                                                                                                    |                                                    |                   |          |                   |         |
| ■閲覧権設定用ブロック                                                                                                    |                                                    |                   |          |                   |         |
| 追加閲覧権<br>※追加で閲覧権が必要な場合は<br>設定してください。                                                                                                    | Q                                                  |                   |          |                   |         |
| 一覧/Lit  登録/Register                                                                                                    |                                                    |                   |          |                   |         |

# ⑤「業務開始(提出)」をクリックして下さい。

| 文書登録/Document registration                            |                                                                |                                                         |                                                                                        |                                                                                                    |  |  |  |  |
|-------------------------------------------------------|----------------------------------------------------------------|---------------------------------------------------------|----------------------------------------------------------------------------------------|----------------------------------------------------------------------------------------------------|--|--|--|--|
| 一覧/List                                               | 編集/Edit 1                                                      | 再利用/Reuse                                               | 更新履歴/Update history                                                                    | 業務開始(提出)/Submit 削除/Delete                                                                                                    |  |  |  |  |
| 文書の登録が完                                               | 了しました。                                                         |                                                         |                                                                                        |                                                                                                    |  |  |  |  |
| 文書タイトル                                                | 学外研究制度                                                         | _lookup([doc_i                                          | number]                                                                                |                                                                                                    |  |  |  |  |
| 文書番号                                                  | 71                                                             | 更新                                                      | 16:09 🤱                                                                                |                                                                                                    |  |  |  |  |
| 「登録/Reg<br>必ずその「<br>「業務開始<br>After pres<br>By pressin | gister」ボタ<br>業務開始(提出<br>(提出)/Subr<br>sing the "骛<br>ng the "業務 | ンを押した約<br>出)/Submit<br>mit」ボタン<br>登録/Regist<br>5開始(提出)/ | 後、「業務開始(提出)/<br>」ボタンを押してくだ<br>を押さないと提出した<br>er" button, be sure<br>/Submit" button, ye | Submit」ボタンが表示されますので<br>さい。<br>ことになりません。ご注意ください!<br>to click the "業務開始(提出)/Submit" button.<br>ou can submit to each research office. |  |  |  |  |

### 4. 再申請の方法(承認済みの様式を修正する場合)

開始届、変更・一時帰国届、終了届承認後、入力内容に追記・変更が 生じた場合、4-1もしくは4-2いずれかの方法で修正を行って下さい。

#### 4-1. 承認処理完了のメールからアクセスする方法

①対象の申請様式の承認処理完了を知らせる自動送信メールに記載のリンクを クリックして下さい。

|   | S all as analy Oct site and a line                      |   |
|---|---------------------------------------------------------|---|
|   | SdD-no-reply@st.ritsumel.ac.jp<br>【SmartDB】 ワークフロー完了の連絡 |   |
|   | 宛先                                                      |   |
|   |                                                         |   |
|   | <自動送信>                                                  |   |
|   | 以下案件の処理が完了いたしましたのでお知らせいたします。                            |   |
|   |                                                         |   |
|   |                                                         |   |
|   |                                                         |   |
|   | ■番号の「「」の「「」」の「」」の「」」の「」」の「」」の「」」の「」」の「」」の「              |   |
|   |                                                         |   |
|   | 以下リンクより確認いただけます。                                        |   |
| < |                                                         | > |
|   |                                                         |   |

### ②前回申請し、承認された様式が表示されます。 「編集」をクリックし、追記・変更する箇所の修正を行って下さい。

| 登録文書閲覧/Browse registered documents    |                                     |           |
|---------------------------------------|-------------------------------------|-----------|
| 一覧/List 🔄 🗘 編集/Edit 再利用/Reuse 更新履歴/Up | date history 実施履歴/Execution history |           |
|                                       |                                     |           |
| 文書番号     更新                           |                                     |           |
|                                       |                                     |           |
|                                       |                                     |           |
|                                       | 字外研究制度                              | <b>様式</b> |

# ③修正後、画面下の「登録」をクリックして下さい。

| 経路4/Route 4                          | <u>3 大菅 萌</u> | 3 中原康行 | 3高野 |
|--------------------------------------|---------------|--------|-----|
| 経路5/Route 5                          |               |        |     |
| 経路6/Route 6                          |               |        |     |
|                                      |               |        |     |
| ■閲覧権設定用ブロック                          |               |        |     |
| 追加閲覧権<br>※追加で閲覧権が必要な場合は<br>設定してください。 | Q             |        |     |
| 一覧/List 登録/Register                  |               |        |     |

# ④「業務開始(提出)」をクリックして下さい。

#### 4-2. SmartDB画面からアクセスする方法

①『1.様式申請の画面へのアクセス』の①~②までの方法でSmartDBの画面 にアクセスして下さい。

### ② 33 25\_学外研究制度 全件表示をクリックして下さい。

| 32 | 24_国際共同研究<br>促進プログラム | <ul> <li>①申請</li> <li>※事務局 受理(各リサーチ)</li> <li>オフィス)</li> <li>※事務局 承認(研究企画)</li> <li>課)</li> <li>※事務局 全件</li> </ul> |                           | <mark>圓研究企画</mark><br>課            |
|----|----------------------|----------------------------------------------------------------------------------------------------|---------------------------|------------------------------------|
| 33 | 25_学外研究制度            | <ul> <li>         田請         承認         全         在         供表示         </li> </ul>                                | 学外研究制度に開わる手続<br>き用バインダです。 | <u>副研究企画</u><br>課                  |
| 34 | 99_担当者設定             | ※事務局 11:研究高度化担<br>当(ライフイベント)                                                                                       |                           | <u>■BKCリサ</u><br><u>−チオフィ</u><br>ス |

# ③画面上部の「処理済」をクリックして下さい。

| 📄 文書       | 一覧/Docu | iment lis | t   |          |       |          |                   |        |  |
|------------|---------|-----------|-----|----------|-------|----------|-------------------|--------|--|
| 申請前        | 承認待ち    | 処理中       | 処理済 | ক্র্র্র্ | 出力用   | 【管理者の    | ) <del>7</del> ,1 | 【様式1】  |  |
| ₩<br>白·処理湯 | Ŧ       |           |     | G        | 、検索/: | Search - | 8                 | My検索 * |  |

④「検索/Search」をクリックし、申請者欄に氏名を入力して「検索」をクリックして下さい。

| 処理済 | すべて | 出力用【管理者のみ】    | 【様式1】    | 【様式3】  | 【様式4】 | 【様式5】 | 【様式6】        | 【様式7】 | 【様式2】    | 【様式8】   |
|-----|-----|---------------|----------|--------|-------|-------|--------------|-------|----------|---------|
|     |     | 検索/Search 🔿 🧛 | My検索 -   |        |       |       |              |       |          |         |
|     | 杉   | 検索バネル         |          |        |       |       |              |       | <u>+</u> | 検索パネルの固 |
|     |     | 申請課           | Q, 全て    | のアカウント | の検索   |       | ]            |       |          |         |
|     |     | 申請者           | Q,全て     | のアカウント | の検索   |       | ]            |       |          |         |
|     |     | 申請日           | <b>`</b> | ✔年 ♥月  | ] ▼日借 |       | <b>▼</b> 年 ▼ | 月 🗸日( |          | 7 当日    |
|     |     | 番号            |          |        |       |       |              |       |          |         |
|     |     | 全文検索          |          |        |       |       |              |       | 全ての語る    | を含む 🗸 🗸 |
|     |     | 検索フリア         |          |        |       |       |              |       | <u> </u> | My検索に追加 |

#### ⑤これまでに申請し、承認された様式が表示されます。 修正を行う様式の「詳細」をクリックして下さい。

| Q 検索/Search ▼ Q My検索 ▼ |           |     |              |       |  |  |  |  |  |
|------------------------|-----------|-----|--------------|-------|--|--|--|--|--|
| >>処理済                  |           |     |              |       |  |  |  |  |  |
| 2件中 1~2件を表示しています。      |           |     |              |       |  |  |  |  |  |
| 詳細                     | <u>番号</u> | 申請日 | <u>ステータス</u> | 申請区分: |  |  |  |  |  |
| 1 詳細                   |           |     | 承認済/Approved | 様式    |  |  |  |  |  |
| 2 詳細                   |           |     | 承認済/Approved | 様式    |  |  |  |  |  |

# ⑥前回申請し、承認された内容が表示されます。 「編集」をクリックし、追記・変更する箇所の修正を行って下さい。

| 登録文書閲覧/Browse registered documents          |                               |         |
|---------------------------------------------|-------------------------------|---------|
| 一覧/List 🖕 🗘 編集/Edit 再利用/Reuse 更新履歴/Update h | istory 実施履歴/Execution history |         |
| →主々イトル。 学処研究制度 lookup([doc_number]          |                               |         |
| 文書番号         更新                             |                               |         |
|                                             |                               |         |
|                                             | ᆇᄮᆝᆍᇳᆎᇕᄮᆘᇉᅷ                   | 1-75-17 |
|                                             | 子外研究制度                        | <b></b> |

# ⑦修正後、画面下の「登録」をクリックして下さい。

| 経路4/Route 4                          | 3 大董 萌 | 3 中原康行 | 3高野 |
|--------------------------------------|--------|--------|-----|
| 経路5/Route 5                          |        |        |     |
| 経路6/Route 6                          |        |        |     |
|                                      |        |        |     |
| ■閲覧権設定用ブロック                          |        |        |     |
| 追加閲覧権<br>※追加で閲覧権が必要な場合は<br>設定してください。 | Q      |        |     |
| 一覧/List 登録/Register                  |        |        |     |

⑧「業務開始(提出)」をクリックして下さい。